## How to Start a New Application for St. Clair Flats Deed

#### Water Resources Division

# 1. Either create an account in MiWaters or Sign Into your Account here:

### https://mienviro.michigan.gov/ncore/external/home

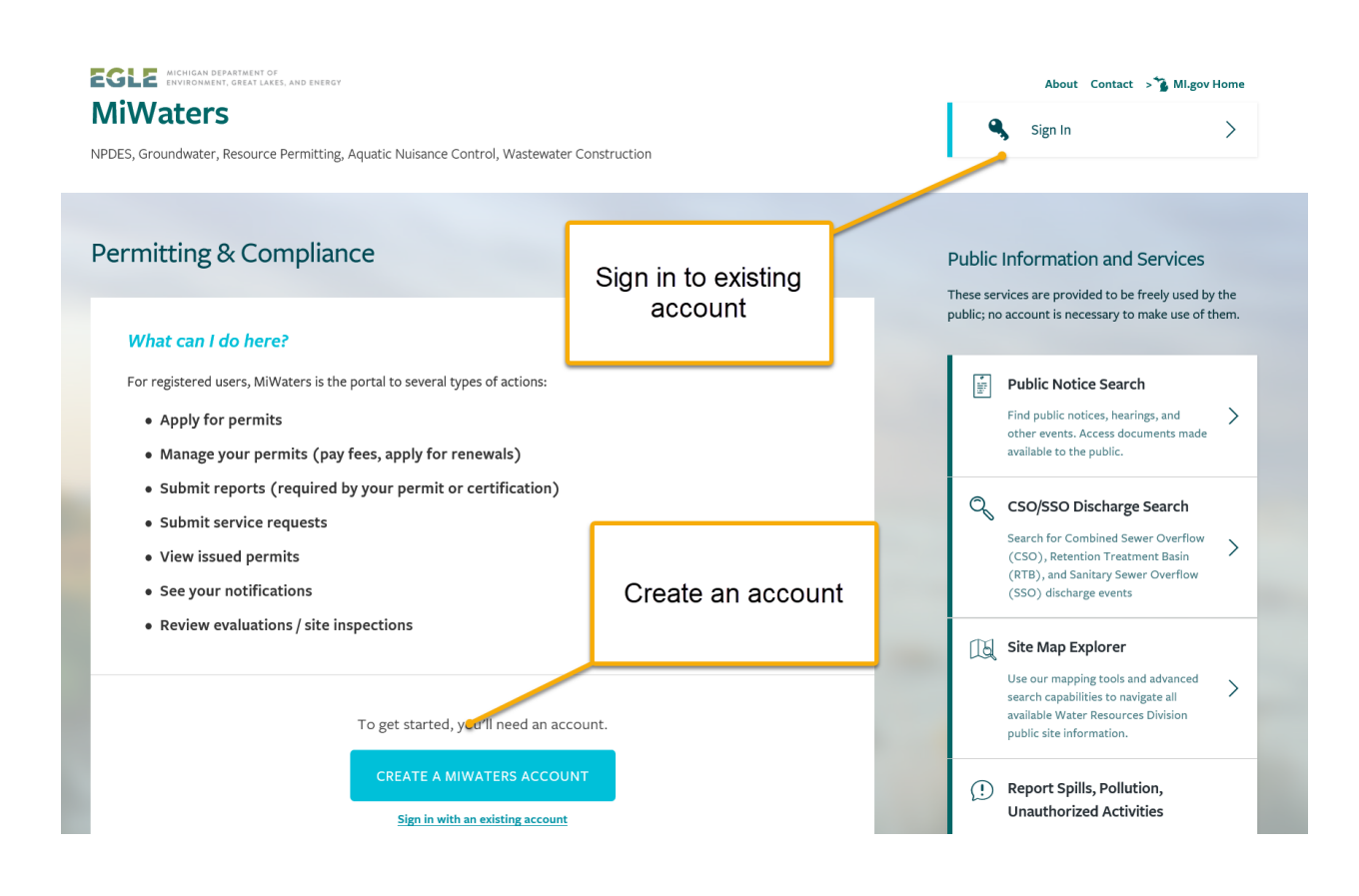

# 2. Select "Browse Forms""

| EGLE MiWaters Water Re                                                                                                    | sources Information and Forms QA 🖓 🕹 Tom Graf                                                                                                    |
|----------------------------------------------------------------------------------------------------|----------------------------------------------------------------------------------------------------|
| <u>।</u> स                                                                                                    | Home                                                                                                    |
| <ul> <li>(All)</li> <li>Home</li> <li>Dashboard</li> <li>Notifications</li> <li>Contacts List</li> <li>Apps, Requests and<br/>Reports</li> <li>Permits</li> <li>Violations</li> <li>Compliance and<br/>Enforcement Actions</li> </ul> | Finding and Submitting Applications and Requests   Begin by browsing the available application, service request and report forms. Once the desired form is located, you can fill it out, submit it, and track it here.   Image: Click here   Add a Site to your account   Image: Add a Site                                    |
| EGLE MiWaters Water Re                                                                                                    | Migor Home     Mivaters Home     Contact     Policies     Copyright 2020 state of Michigan       Home     About     Contact     Sign Out     Sign Milligov Home       sources Information and Forms     QA     Image: Contact Copyright 2020 state of Michigan       Forms     Image: Contact Copyright 2020 state of Michigan |
| <ul> <li>(All)</li> <li>Home</li> <li>Dashboard</li> <li>Notifications</li> <li>Contacts List</li> <li>Apps, Requests and<br/>Reports</li> <li>Permits</li> <li>Violations</li> <li>Compliance and<br/>Enforcement Actions</li> </ul> | Applications & Service Requests   Bernit Applications and Service Requests   Image: Click "Start Newgenges   Click "Start Newgenges   Image: Click "Start Newgenges                                                                                                    |

MLgov Home MiWaters Home Contact Policies Convright 2020 State of Michigan

#### 3. Enter "Flats" in search box

|                                                |                                              |                 |                                     | Home Abou               | it Conta       | act Sign Out              | 🏠 MI.gov Home |
|------------------------------------------------|----------------------------------------------|-----------------|-------------------------------------|-------------------------|----------------|---------------------------|---------------|
| GLE MiWaters Water Reso                        | ources Information and Forms                 | QA              |                                     |                         |                | 5 🖓                       | 👤 🛛 Tom Graf  |
| 4                                              | Start a New Form vie                         | ew All Apps, Re | equests and Reports                 | i Find ar               | nd submit a ne | ew application or service | request from  |
| ) (All) 🗸                                      | Form Name                                    | For             | rm Description                      |                         | \$             | Program Area 🜲            |               |
| A                                              | Flats                                        | ×               |                                     |                         |                | (All) T                   |               |
| Home<br>Dashboard                              | Part 339 - Application For St. Clair<br>Deed | Flats Ap        | plication For St. Clair Flats<br>9) | s (Saint Clair Flats) [ | Deed (Part-    | Resources                 |               |
| Notifications                                  |                                              |                 | <u> </u>                            |                         | _              |                           |               |
| Apps,<br>Report Enter "Flats" in<br>search box |                                              |                 | Applicatior                         | n shows hei             | re             |                           |               |
| Permit.<br>Violations                          |                                              |                 |                                     |                         |                |                           |               |
| Compliance and<br>Enforcement Actions          |                                              |                 |                                     |                         |                |                           |               |

# 4. Select "Begin Submission"

|                              |                                          |                                    | Home Abou                | ıt Contact            | Sign Out             | 渣 MI.gov Home    |
|------------------------------|------------------------------------------|------------------------------------|--------------------------|-----------------------|----------------------|------------------|
| EGLE MiWaters Water Reso     | ources Information and Forms             | 24                                 |                          |                       | <b>F</b> (?)         | 👤 Tom Graf       |
| Iel                          | Start a New Form View                    | All Apps, Requests and Reports     | <b>i</b> Find a          | nd submit a new appli | cation or service re | equest from      |
| <ul> <li>(AII) 		</li> </ul> | Form Name                                | Form Description                   |                          | Progr                 | ram Area 🌲           |                  |
| A                            | <b>T</b> Flats                           | ×                                  |                          | (All                  | ) 🔻                  |                  |
| Home                         | Part 339 - Application For St. Clair Fla | ats Application For St. Clair Flat | ts (Saint Clair Flats) I | Deed (Part-<br>Resou  | irces                | Begin Submission |
| Dashboard                    | Deed                                     | 339)                               |                          |                       |                      |                  |
| Notifications                |                                          |                                    |                          |                       |                      |                  |
| Contacts List                |                                          |                                    | Clir                     | rk "Begin             |                      |                  |
| Apps, Requests and           |                                          |                                    | Sul                      | omission"             |                      |                  |
| Reports                      |                                          |                                    |                          |                       |                      |                  |
| Permits                      |                                          |                                    |                          |                       |                      |                  |
| Violations                   |                                          |                                    |                          |                       |                      |                  |
| Compliance and               |                                          |                                    |                          |                       |                      |                  |
| Enforcement Actions          |                                          |                                    |                          |                       |                      |                  |

#### 5. Create a Site

Create a Site Name for the application. Best way to name the site is a. Name of Main Channel: North/South/Sni Bora/Middle

b. Lot Number

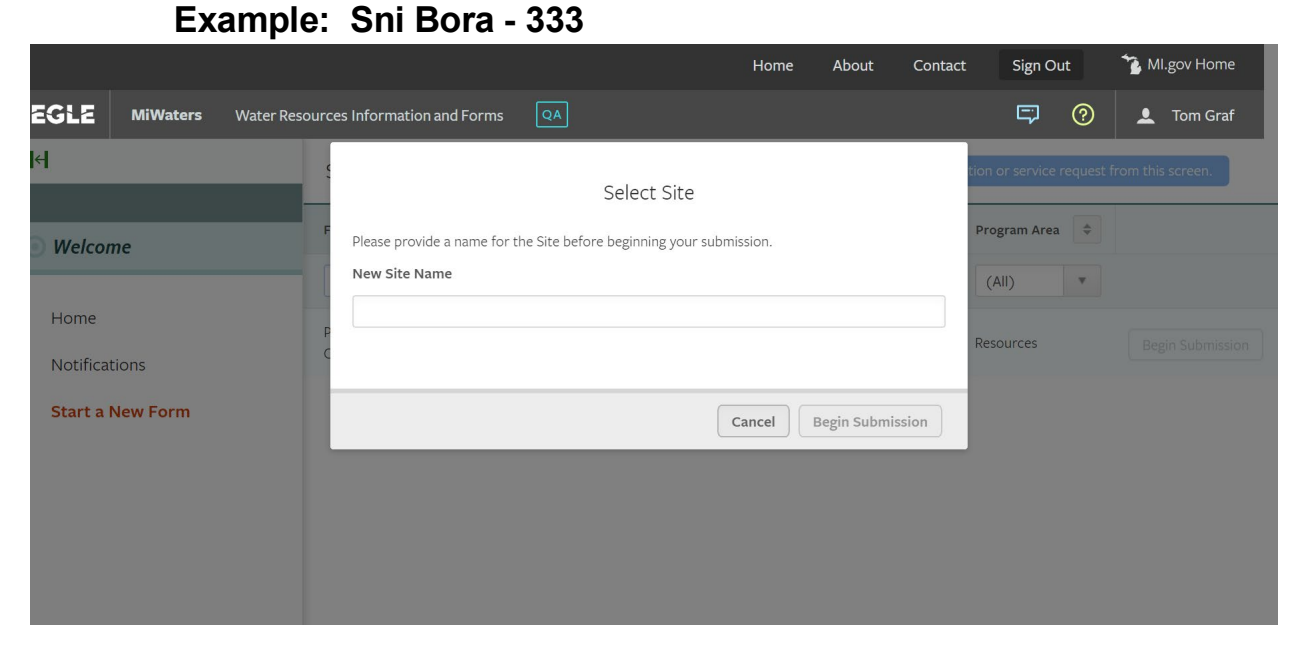

6. Follow the steps in the Application to complete the application and submit.